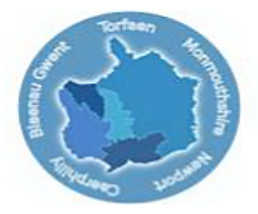

### The Greater Gwent (Torfaen) Pension Fund administered by Torfaen County Borough Council

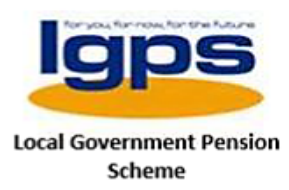

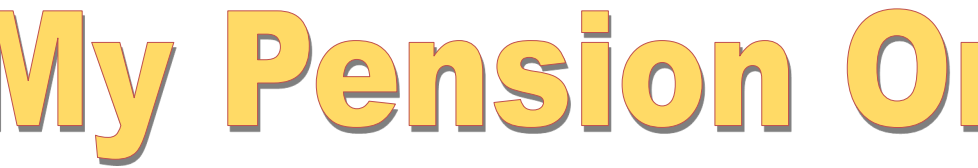

## What is My Pension Online?

- It's our free 24/7 service that lets you see your own LGPS pension account online.
- Safe and secure access.
- Manage your pension account online

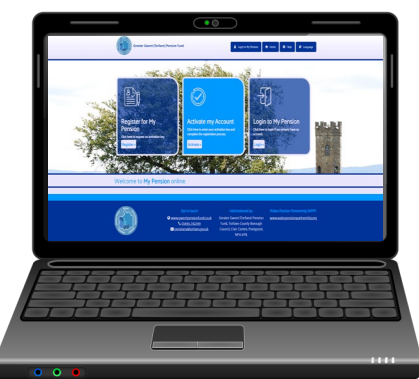

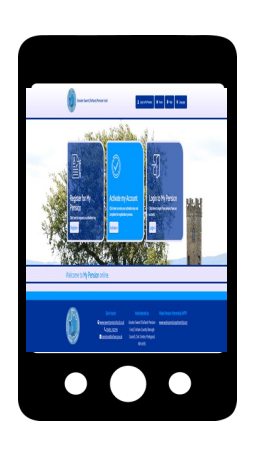

### What can you do on My Pension Online?

- View and update your personal details
- Run your own retirement estimates
- View and download your documents including Annual Benefit Statements
- See the value of the pension you've built up.

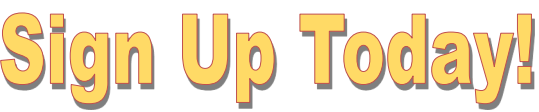

# Go to <u>www.gwentpensionfund.co.uk</u> and click on the My Pension Online link at the top of the screen.

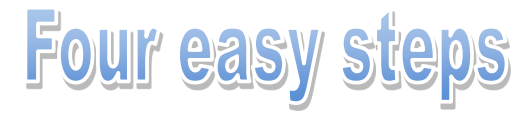

#### Step 1

Click on Register for My Pension

#### Step 2

Click on Sign up for My Pension

#### Step 3

Type in your **Surname, National Insurance Number, Date of Birth** and **Email Address** and click on **Register for My Pension** 

#### Step 4

If we hold your email address on our records, you will receive an email with a link to click on to complete your registration.

If we don't hold your email address on our records, **we will send you an activation key in the post within 3 – 5 days** 

### mypensiononline@torfaen.gov.uk

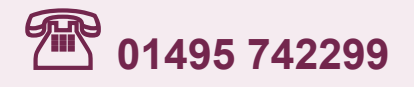

We'll send information to you electronically (such as by putting it into your pension account, or by emailing it to you) unless you write to us to say that you don't want to receive information this way.